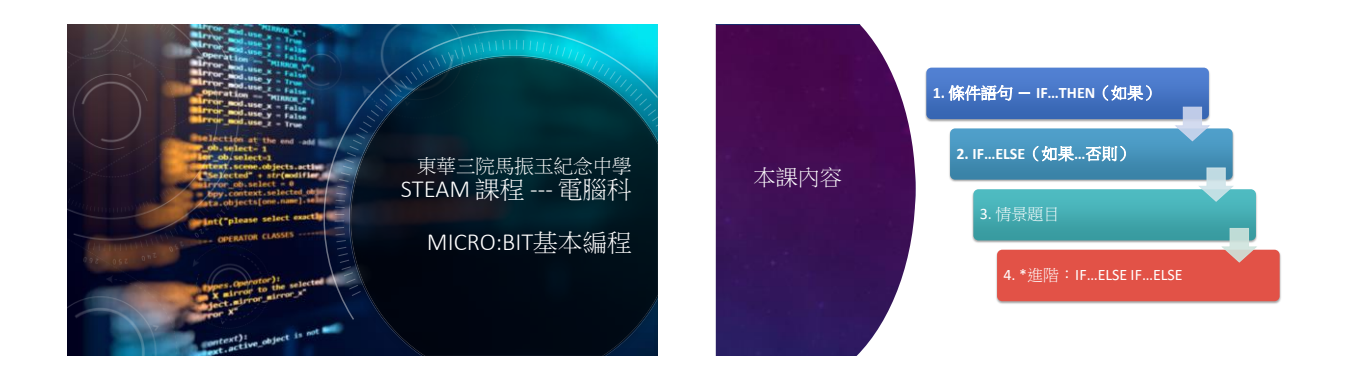

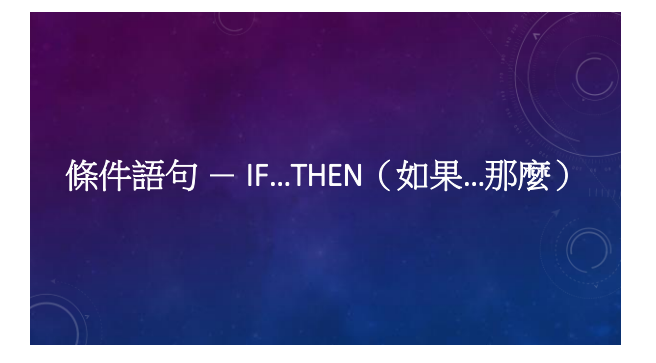

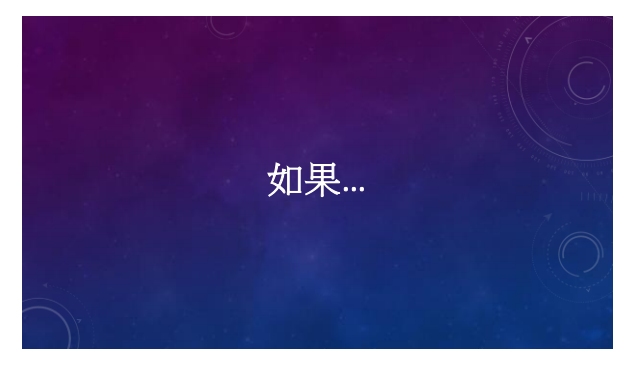

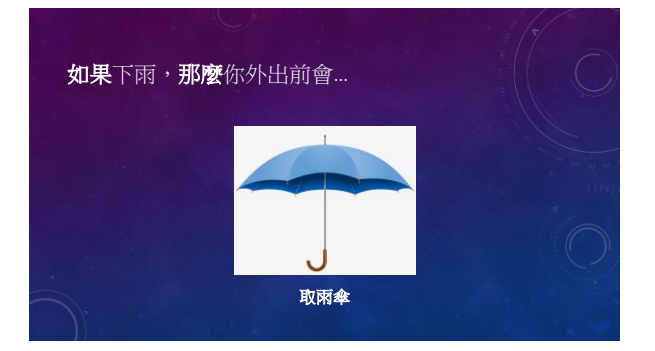

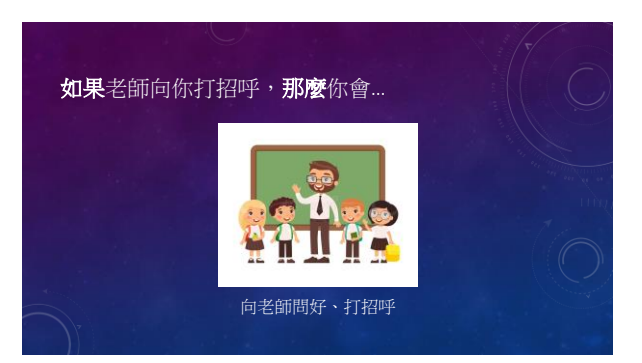

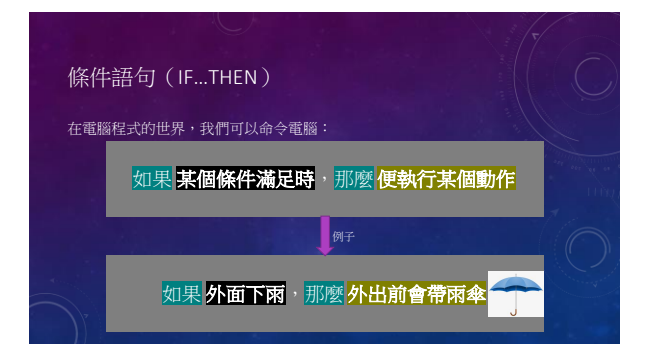

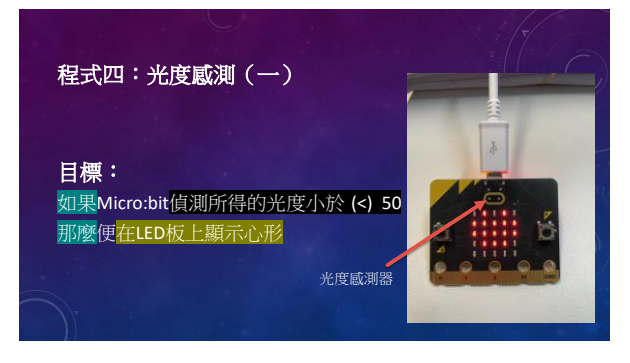

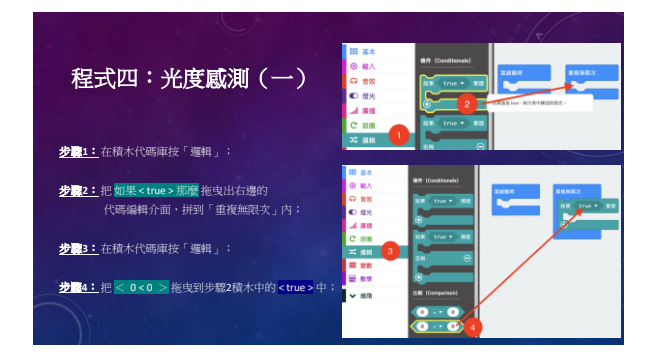

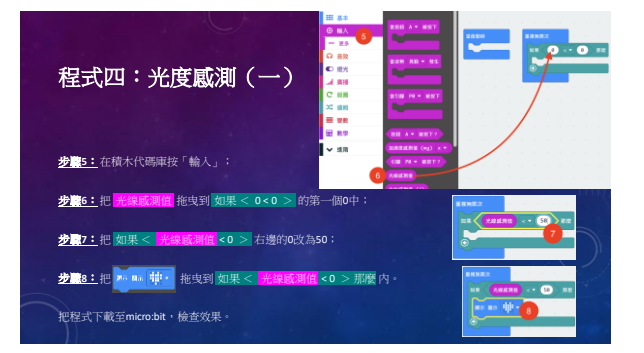

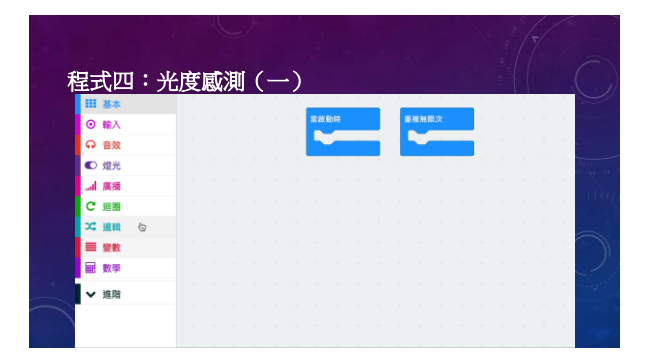

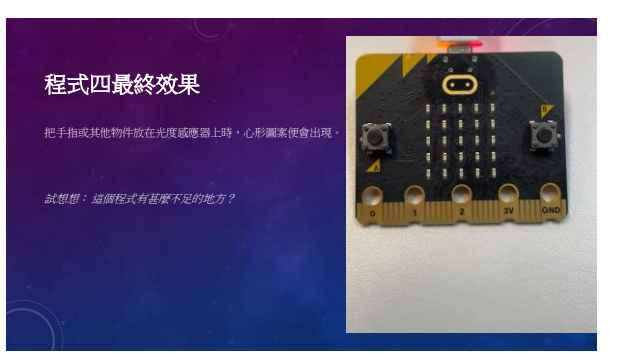

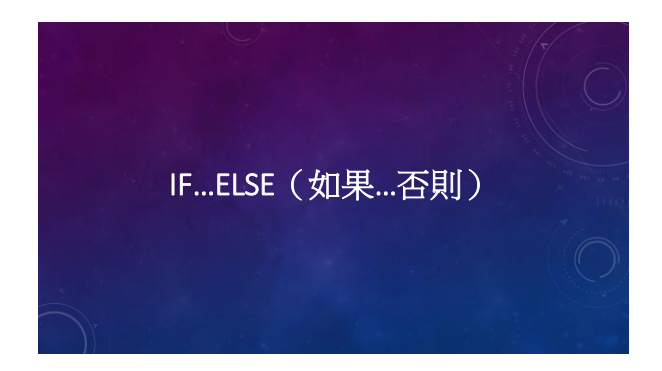

|              | T          |
|--------------|------------|
| IFELSE(如果否則) |            |
| 如果某個條件滿足時那麼  |            |
| 執行動作A        | ing<br>Z   |
| 否則           | $\bigcirc$ |
| 執行動作B        |            |
|              |            |

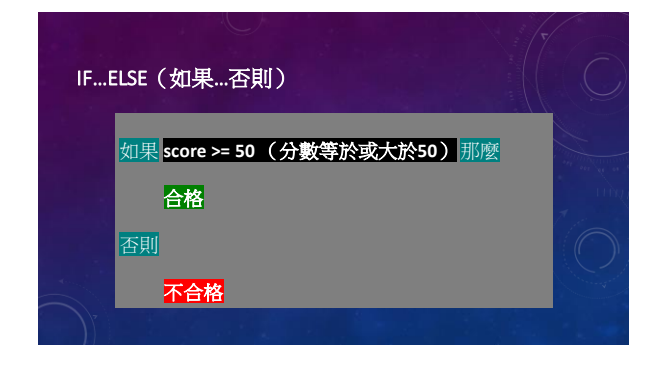

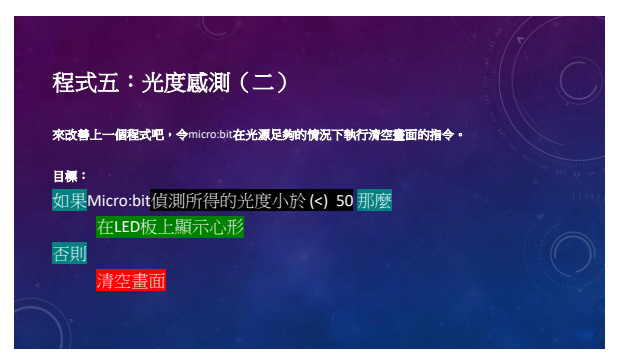

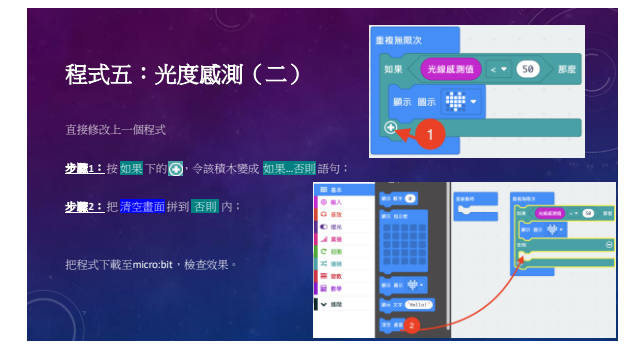

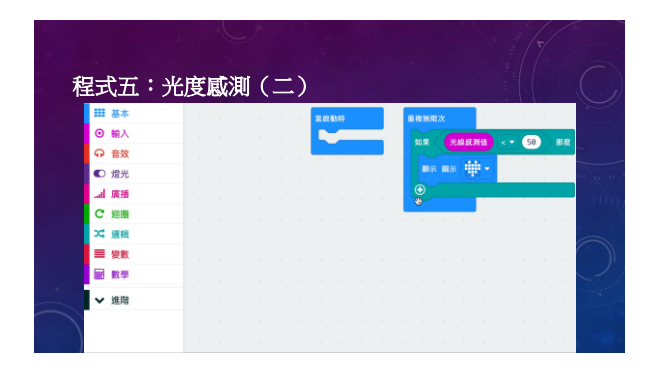

## 程式五最終效果

把手指或其他物件放在光度感應器上時,心形圖案便會出 如果如物件移開,100漸兩個會被速定。

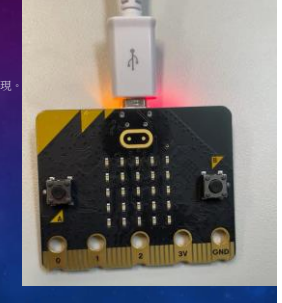

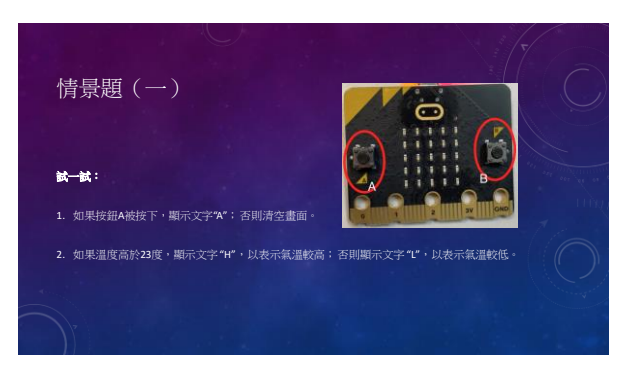

| 如果 <b>條件A滿足時</b> 那麼 |          |
|---------------------|----------|
| <b>執行動作1</b>        | en en en |
| 否則如果 條件8滿足時 那麼      | 1        |
| 執行動作2               |          |
|                     | 100      |
| 教行動作3               |          |

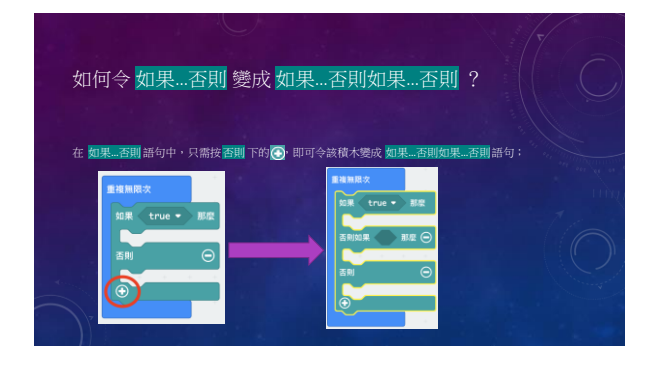

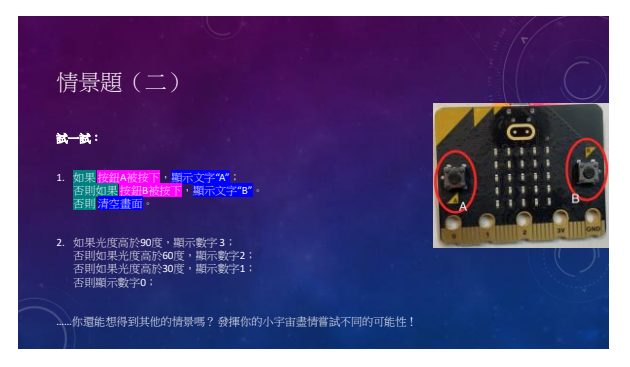